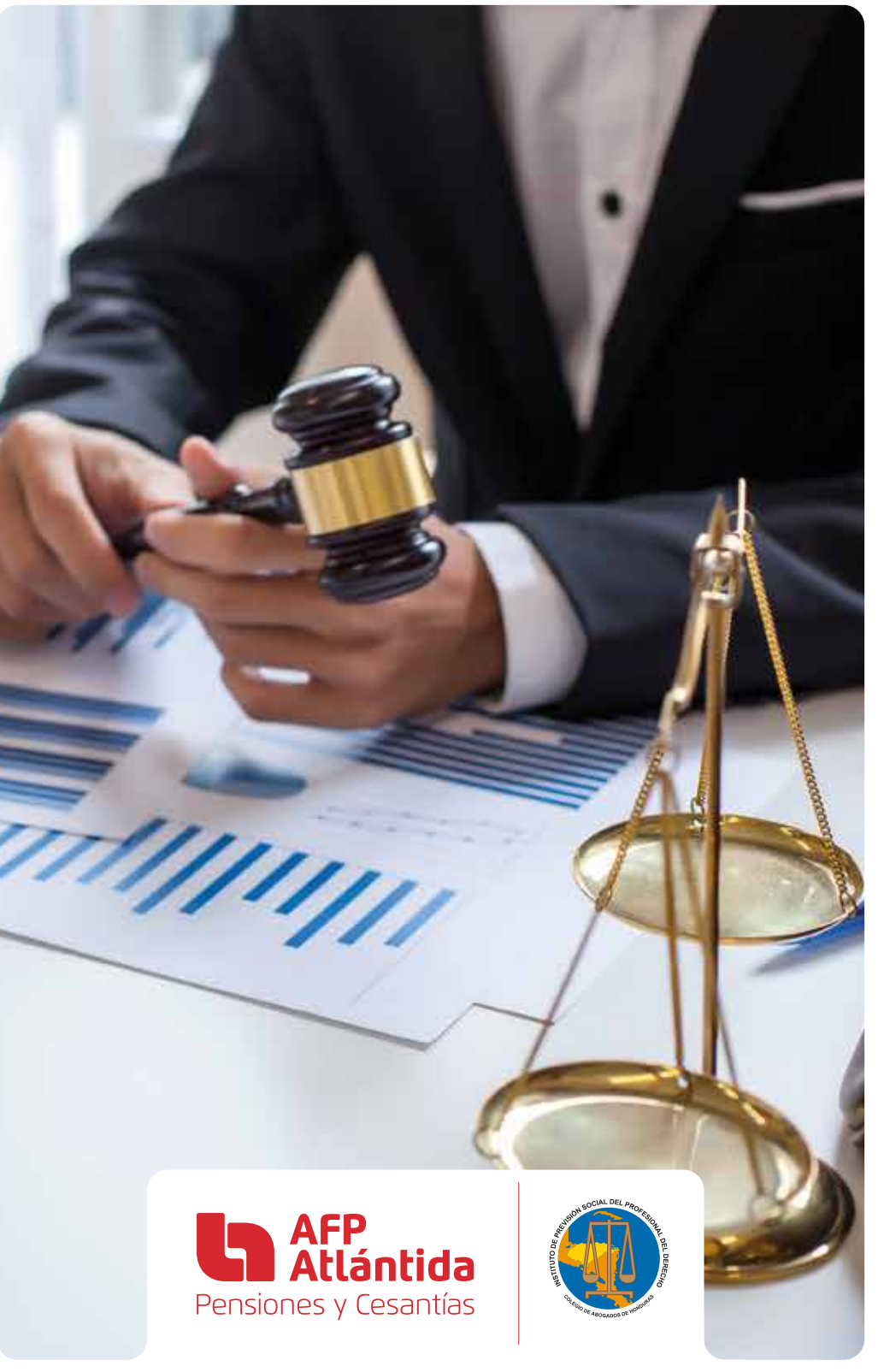

# A continuación, se adjunta Instructivo para el llenado de la Afiliación Digital:

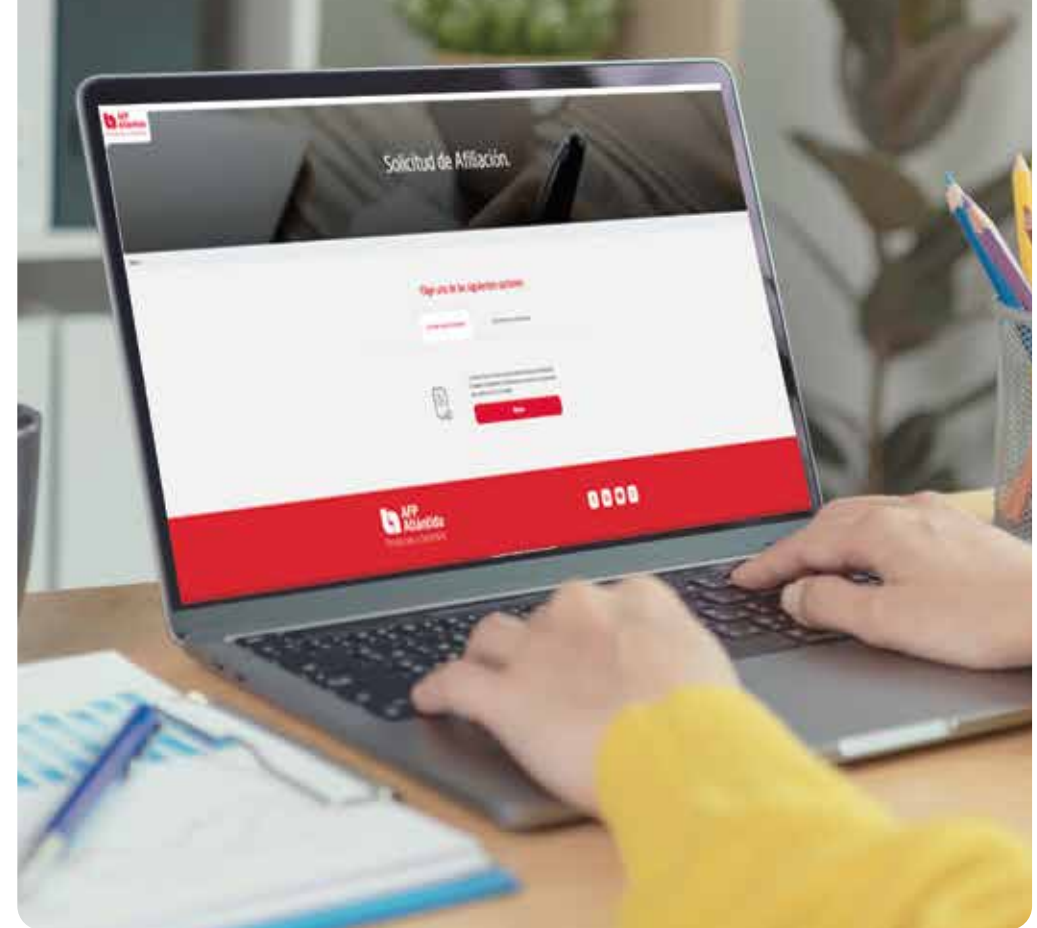

Ingrese al sitio web https://www.ovafpatlan.com:444/ y elija la opción **Iniciar nuevo formulario**, una vez que complete la información de contacto, recibirá un correo de confirmación, el cual contendrá el código de su solicitud, en caso de que no haya finalizado el formulario, podrá continuar en cualquier momento ingresando al sitio web desde cualquier dispositivo.

Complete cada uno de los campos del Formulario:

# SECCIÓN: DATOS DEL CONTRATANTE

1 El nombre para identificar el Formulario siempre será su mismo nombre.

|                      | En esta se             | cción te solicitamos t | us datos personales pa | ra conocerte mejor. |  |
|----------------------|------------------------|------------------------|------------------------|---------------------|--|
|                      |                        |                        |                        |                     |  |
| e un nombre para ide | ntificar este formular | io:                    |                        |                     |  |
|                      |                        |                        |                        |                     |  |
| Nombre del formulari | 0                      |                        |                        |                     |  |
| STEPHANIE LUCIA      | ORRES LOPEZ            |                        |                        |                     |  |
| Commences and        | Statutiones Mades      |                        |                        |                     |  |

2 Nacionalidad 1: Siempre debe colocar su nacionalidad.

Nacionalidad 2: Si no tiene segunda nacionalidad, continuar con los siguientes pasos.

| Nacionalidad 1* | Nacionalidad 2 🕜         |  |
|-----------------|--------------------------|--|
| HONDUREÑO       | ×  Seleccione una opcion |  |

Si su segunda nacionalidad es estadounidense se requerirá llenar un documento adicional (FATCA), para lo cual, deberá avocarse con el personal del IPSPD para su respectivo llenado. Información de Nacimiento: Siempre debe dar Clic en el año de nacimiento para modificarlo, ya que por defecto sale el año en curso, después selecciona el mes de su nacimiento y por último el día.

| F | echa       | de naci | miento * |      |     |     |     |
|---|------------|---------|----------|------|-----|-----|-----|
|   | 1986       | 5-10-30 | )        |      |     |     |     |
|   | <b>S</b> ( | 00      | tubre    |      | 198 | 16  | >   |
|   | Lun        | 194     | 100      | jue: | Vie | 540 | Dom |
|   | 29         | 90      | 1        | 2    | з   | 4   | 5   |
|   | 6          | 7       | 8        | 9    | 10  | н   | 12  |
|   | 13         | 14      | 15       | 16   | 17  | 18  | 19  |
|   | 20         | 21      | SS       | 23   | 24  | 25  | 26  |
|   | 27         | 28      | 29       | 30   | 31  | - Đ |     |

(5) En profesión: Deberá seleccionar siempre Licenciado en Derecho - Abogado.

| Profesión *                             |   |
|-----------------------------------------|---|
| ( ) ( ) ( ) ( ) ( ) ( ) ( ) ( ) ( ) ( ) |   |
| LICENCIADO EN DERECHO - ABOGADO         | 1 |

6 Dirección de residencia: Aquí debe detallar el nombre de la colonia/barrio y especificar la ubicación con calle, avenida, número de casa, zona, bloque, peatonal, entre otros.

| Dirección de Residencia * 🚱            |                                                      |     |
|----------------------------------------|------------------------------------------------------|-----|
| COL MIRAFLORES, AVENIDA SANTA CRISTINA | CASA #4, BLOQUE B, FRENTE A SUPERMERCADO LA COLONIA. |     |
| Departamento *                         | Município *                                          |     |
| FRANCISCO MORAZAN                      | × +) TEGUEIGALPA                                     | × - |

Información de tercero: Siempre debe colocar a nombre "Propio".

| O Tercero |           |
|-----------|-----------|
|           | O Tercero |

8 Referencias personales, comerciales y bancarias: Colocar siempre dos referencias.

| Nueva referenc       | cia      | ×                  |
|----------------------|----------|--------------------|
| NOMBRE *             |          |                    |
| MARIO PORTILLO CERNA |          |                    |
| TELÉFONO *           |          |                    |
| 9800000              |          |                    |
| TIPO DE REFERENCIA * |          |                    |
| Personales           |          | × *)               |
|                      |          |                    |
|                      | Cancelar | Agregar referencia |

| Nombre                     | Telefono | Тіро       |                 |
|----------------------------|----------|------------|-----------------|
| MARIO PORTILLO CERNA       | 98000000 | Personales | editar eliminar |
| BANCO ATLANTIDA            | 22800000 | Bancarias  | editar eliminar |
|                            |          |            |                 |
| 👍 Agregar Nueva Referencia |          |            |                 |
|                            |          |            |                 |
|                            |          |            |                 |
|                            |          |            |                 |

# SECCIÓN: ACTIVIDAD ECONÓMICA

 Fuente de ingreso: Si actualmente no cuenta con una oportunidad laboral, seleccionar "otros" y colocar la frase "Actualmente sin empleo", así mismo, si selecciona la opción "Independiente" favor completar toda la información laboral.

| E                            | ACTIVIDAD ECONOMICA A |
|------------------------------|-----------------------|
| nte de Ingreso               |                       |
| Selecciona una opción: *     |                       |
| O Empresa Publica            | O Empresa Privada     |
| O Ama de Casa                | O Jubilado            |
| O Estudiante                 | O Independiente       |
| Otros                        |                       |
| Especifique su actividad eco | anómica 😧             |
| ACTUALMENTE SIN EMPL         | Eq                    |

- Información de ocupación: Si actualmente no cuenta con una oportunidad laboral, seleccionar "Desempleado" y si está laborando debe seleccionar el cargo que desempeña actualmente en su puesto de trabajo.
  - Si su ocupación es: Ama de casa, estudiante o jubilado favor indicar el valor de su ingreso promedio mensual.

**Ejemplo:** Abogado actualmente desempleado: En este caso, siempre colocar una cantidad monetaria mensual de ayuda familiar.

| Información de ocupación       |          |
|--------------------------------|----------|
| Ocupación *                    |          |
| ABOGADO                        | ••)      |
|                                |          |
| Información de ingreso mensual |          |
| Ingreso Hensual (En Lempiras)* |          |
| 5,000                          |          |
|                                | <u>_</u> |

| Ejemplo: Abogada | actualmente de | Ama de casa. |
|------------------|----------------|--------------|
|------------------|----------------|--------------|

| MA DE CASA |  |
|------------|--|
|            |  |

**Ejemplo:** Abogado Actualmente con empleo. La ocupación, debe coincidir con su puesto de trabajo actual.

| Dcupación *                   |  |
|-------------------------------|--|
| ABOGADO                       |  |
| nación de ingreso mensual     |  |
| nacion de ingreso mensual     |  |
| ngreso Mensual (En Lempiras)* |  |
| 20.000                        |  |

3 Ha desempeñado cargo público en los últimos 10 años: Deben incluirse todas las instituciones que tienen relación con el sector gubernamental.

| Seleccione una Opción |       |  |
|-----------------------|-------|--|
| SI                    |       |  |
| No                    |       |  |
|                       | Catoo |  |
| institución           | caigo |  |

## **SECCIÓN: BENEFICIARIOS**

 Tanto los beneficiarios directos, como los beneficiarios de contingencia deberán sumar 100% en cada sección. En caso de no tener beneficiarios de contingencia, favor no dar clic en la opción "Agregar beneficiario contingencia" y continuar.

| nombre                             | nombre                                              | Primer<br>apellido | Segundo<br>apellido | Parentesco      | No. Identidad         | Fecha de<br>nacimiento | %   |          |         |
|------------------------------------|-----------------------------------------------------|--------------------|---------------------|-----------------|-----------------------|------------------------|-----|----------|---------|
| PRADY                              | JAZEL                                               | LOPEZ              | DURON               | MADRE           | 0808195204549         | 1952-03-08             | 70  | editar e | liminar |
| LORENA                             | PATRICIA                                            | TORRES             | LOPEZ               | HERMANOS        | 0808197000000         | 1970-10-15             | 30  | editar e | liminar |
| . 1911                             | gar beneficiario                                    | a directo          |                     |                 |                       |                        |     |          |         |
| ciarios De l                       | gar beneficiario<br>Contingencia                    | e directo          |                     |                 |                       |                        |     |          |         |
| <b>ciarios De</b><br>11 caso de No | gar beneficiario<br>Contingencia<br>o ingresar bene | e directo          | ontingencia, se e   | entiende que lo | s herederos serán los | designados por l       | ey. |          |         |

#### **SECCIÓN: RESUMEN DE APORTES**

1 Tipo de moneda: Siempre seleccionar "Lempiras".

| lipo de Moneda                    |  |  |
|-----------------------------------|--|--|
| Moneda en la cual deseas ahorrar: |  |  |
| Lempiras                          |  |  |
| O Dólares                         |  |  |

2 Aportes: Monto de aporte mensual L 141.00.

Procedencia de aporte: Puede indicar "Salario" o "ahorros".

|        | Monto de tu aporte<br>inicial/extraordinario: | 0       |   |
|--------|-----------------------------------------------|---------|---|
| •      | Monto de tus aportes<br>mensuales:            | (141.00 |   |
| -      | Total del primer aporte                       | 141.00  |   |
| Proces | dencia de aporte                              | SALARIO | 2 |

Forma de pago: Puede seleccionar "Medios Banco Atlántida" o "Deducción por planilla".

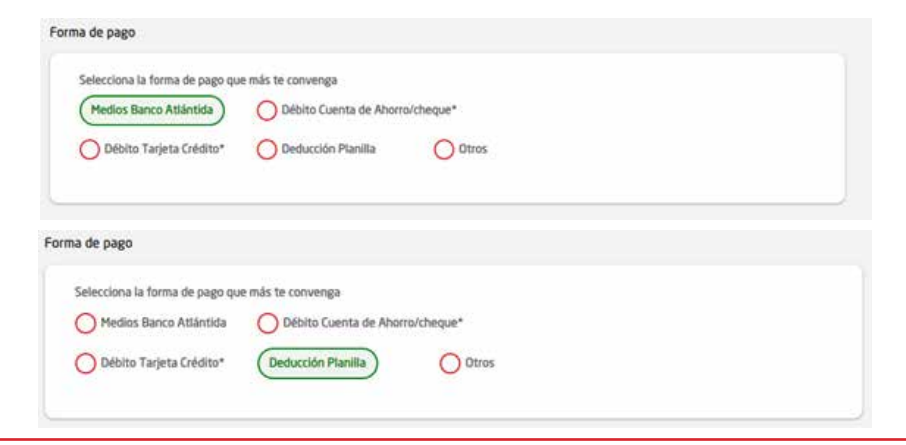

### SECCIÓN: OTROS SERVICIOS

1 Seguro de vida: Siempre seleccionar "NO".

| 2DESEAS SEGURO DE VIDA? |  |
|-------------------------|--|
| O SI                    |  |
| 0-                      |  |
| No                      |  |

Envío de Información: Colocar en Enviar copia a: La dirección de correo pensionesafp@colegiodeabogados.hn.

| arresar correo electrónico para etvío de copia del formulario |  |
|---------------------------------------------------------------|--|
| pensionesal piecolegiodeabogados.hn                           |  |
| pensionesafp@colegiodeabogados.hn                             |  |

③ Una vez que complete con éxito todos los campos del formulario, recibirá automáticamente un correo de confirmación con la afiliación digital y la instrucción para que pueda firmar desde su computadora o dispositivo móvil.

| ~ | AFP Atlantida |   |   |    | ł.  | Solicitud de Afiliación AFP Atlántida - 1801198620184 Te compartimos esta infor |  |
|---|---------------|---|---|----|-----|---------------------------------------------------------------------------------|--|
| 0 | AFP ATLANTIDA | Î | 0 | Ро | -12 | Se ha solicitado firma en "Solicitud de Afiliación-18011986201842021-09-28T06:2 |  |

Firme la solicitud de afiliación digital y envíela al correo pensionesafp@colegiodeabogados.hn, adjuntando su copia de identidad revés y derecho clara y legible.

# ¿CÓMO DEBO FIRMAR LA AFILIACIÓN DIGITAL?

1 Ingrese al correo recibido por AFP ATLÁNTIDA:

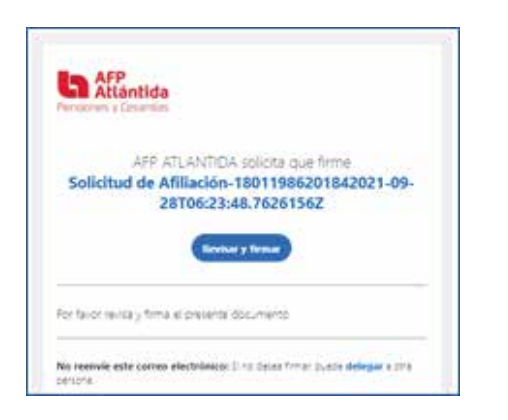

(2) Revise que todos los datos de su afiliación estén completos y correctos:

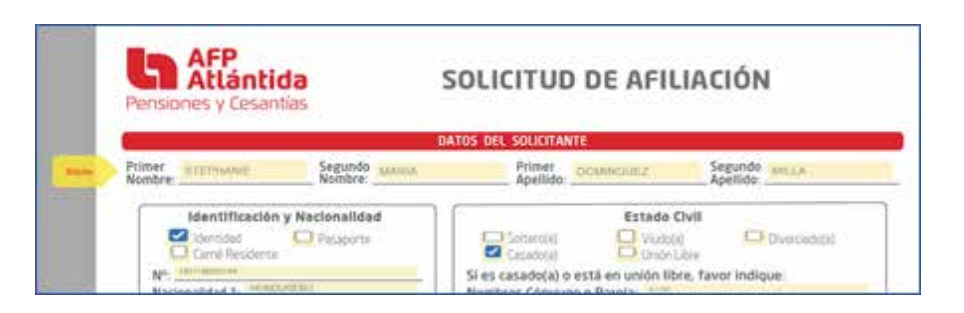

- 4 Realice su firma lo más clara posible:

|         | Disger Most | and the second |
|---------|-------------|----------------|
| }~<br>ĕ |             |                |
| •       | Firme a     | quí            |
|         |             |                |

Una vez que haya realizado su firma, escriba su nombre completo y luego seleccione "Aplicar":

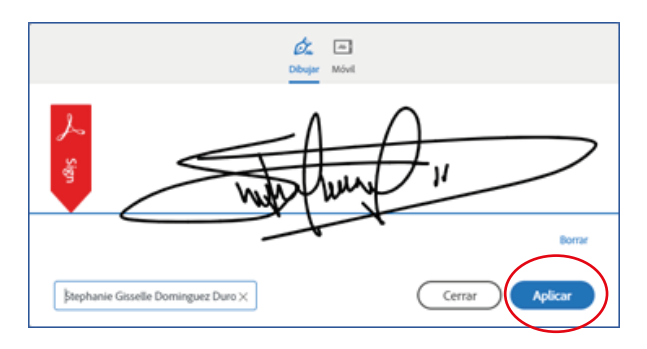

|                                                                | magar UK, para Camulanio                                                                                                    |                                                                                                    |
|----------------------------------------------------------------|----------------------------------------------------------------------------------------------------|----------------------------------------------------------------------------------------------------|
|                                                                | Filato                                                                                                    | X                                                                                                    |
|                                                                | Stephanie Gisselle Doolinguez Duran (<br>FIRMA DEL SOLICITAN                                                                                            | [28 sept 2021]<br>ITE                                                                                                    |
|                                                                |                                                                                                    |                                                                                                    |
| DIDMO EL DDCCC                                                 | υΤΕ DOCI ΙΜΕΝΤΩ COMO CONSTANCIA DE MI ACEDITACIÓN V                                                                                                    | V BOH MOTION BE CONDO DE DENGVONES ATLÂNTIDA                                                                                         |
| FIRMO EL PRESE                                                 | NTE DOCUMENTO COMO CONSTANCIA DE MI ACEPTACIÓN Y                                                                                                    | Y AFILIACIÓN AL FONDO DE PENSIONES ATLÁNTIDA<br>O EXCUSIVO DEL ASESOR                                                                |
| FIRMO EL PRESER                                                | NTE DOCUMENTO COMO CONSTANCIA DE MI ACEPTACIÓN Y<br>ISTRADORA USO<br>Tigo de Fonde: Individual Contributivo                                             | Y AFILIACIÓN AL FONDO DE PENSIONES ATLÁNTIDA<br>IN EXILISIVO INU ASSOR<br>INDERE del Assor                                           |
| FIRMO EL PRESEI<br>USO EXCLUSIVO DE LA ADMIN<br>Nº Cla Pension | NTE DOCUMENTO COMD CONSTANCIA DE MI ACEPTACIÓN Y<br>ISTEADORA<br>Tipo da Fondo: Indexidual Contributivo<br>Fuerza do Vienta Interna Contributivo        | Y AFILIACIÓN AL FONDO DE PENSIONES ATLÁNTIDA<br>DE EXECUTIVO DEL ASESOR<br>Indelfar del Asesor<br>codege del Raesor<br>              |
| FIRMO EL PRESER<br>USO EXCUSIVO DE LA ADEM<br>Nº Cta. Pension  | NTE DOCUMENTO COMD CONSTANCIA DE MI ACEPTACIÓN Y  STEADORA  Topo de Fondo:  Topo de Fondo:  Novel aproximato de ingresa del clearte en salarios minimes | Y AFILIACIÓN AL FONDO DE PENSIONES ATLÁNTIDA<br>DE EXELUTIO DEL ASESON<br>Inventor del Aseson<br>Códege del Aseson<br>Area del Bance |

Una vez recibida toda la documentación debidamente firmada y enviada al correo **pensionesafp@colegiodeabogados.hn** procederemos a crear su cuenta de capitalización individual en el Fondo de Pensiones Atlántida.

# ¡ES HORA DE PLANIFICAR SU FUTURO!